### วิธีการตรวจสอบการโอนเงินกองทุน ในระบบ SEAMLESS

สำนักบริหารการจัดสรรและชดเชยค่าบริการ

6 มกราคม 2560

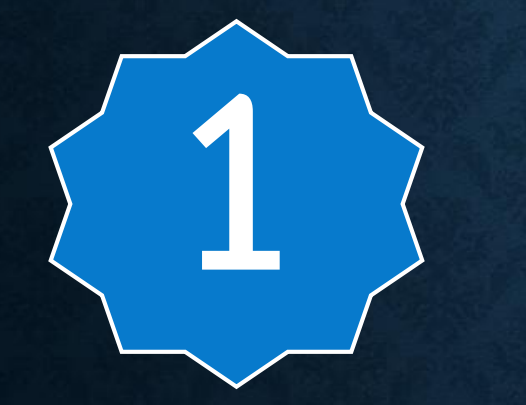

### ระบบรายงาน UC UC Statement

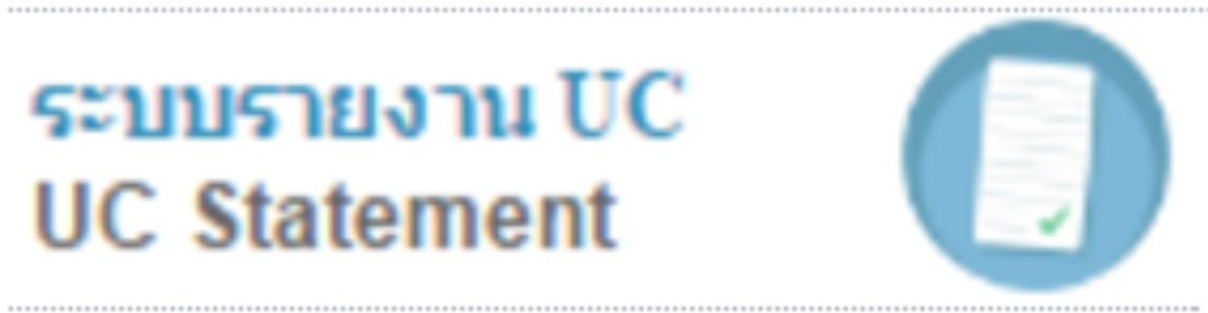

| STM  | เดือน      | วันออก STM | สบก.โอนเงิน |
|------|------------|------------|-------------|
| 5910 | ตุลาคม     | 15-พ.ย59   | 30-พ.ย59    |
| 5911 | พฤศจิกายน  | 14-ธ.ค59   | 30-ธ.ค59    |
| 5911 | ธันวาคม    | 13-ม.ค60   | 31-ม.ค60    |
| 6001 | มกราคม     | 15-ก.พ60   | 28-ก.พ60    |
| 6002 | กุมภาพันธ์ | 14-มี.ค60  | 31-มี.ค60   |
| 6003 | มีนาคม     | 17-ເມ.ຍ60  | 28-ເມ.ຍ60   |
| 6004 | เมษายน     | 15-พ.ค60   | 31-พ.ค60    |
| 6005 | พฤษภาคม    | 14-ນີ.ຍ60  | 30-ນີ.ຍ60   |
| 6006 | มิถุนายน   | 14-ก.ค60   | 31-ก.ค60    |
| 6007 | กรกฎาคม    | 15-ส.ค60   | 31-ส.ค60    |
| 6008 | สิงหาคม    | 15-ก.ย60   | 29-ก.ย60    |
| 6009 | กันยายน    | 14-ต.ค60   | 31-ต.ค60    |

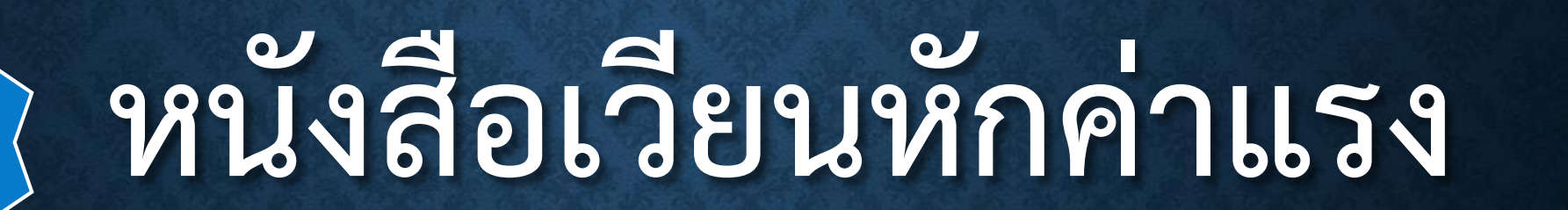

รายงานจ่ายชดเชยค่าบริการทางการแพทย์ กองทุนผู้ป่วยในทั่วไป (IP) สำหรับหน่วยบริการสังกัด สป.สธ. ปีงบประมาณ 2560 Statement เดือนพฤศจิกายน 2559 งวด5911 (ข้อมูลปกดิ)

|       |      |         |       |              | [1]                                                           | [2]                                                            | [3]                                           | [4]=[1]-[3]                                      | [5]=[2]-[3]                                                         |
|-------|------|---------|-------|--------------|---------------------------------------------------------------|----------------------------------------------------------------|-----------------------------------------------|--------------------------------------------------|---------------------------------------------------------------------|
| สำดับ | 1210 | จ้งหวัด | รษัล  | หน่วยบริศาร  | จำยชลเชย IP พ.ย.<br>59 ก่อนปริบลตล่าแรง<br>(ก่อนทักเง้นเดือน) | จำนวนเงินปรับลด<br>ตำแรง IP คงเหลือ<br>ยกขอดจากเดือน<br>ด.ค.59 | จำนวนเงินปรีบลด<br>ค่านรง IP เดือน พ.ย.<br>59 | คงเหลือจายชดเชย<br>IP พ.ย.59 หลังปรับ<br>สดคาแรง | จำนวนสินป่ามาะ<br>สามารถ IP อกยอดไป<br>บริหารการปักโป<br>เสียบปัตโป |
| 25    | 01   | ล่าพูน  | 10714 | รพ.สำพุน     | 18,385,754.22                                                 | 104,545,211.32                                                 | 9,504,110.12                                  | 8,881,644.10                                     | 95,041,101.20                                                       |
| 26    | 01   | ล่าพูน  | 11140 | รพ.แม่ทา     | 657,895.31                                                    | 3,798,318.97                                                   | 345,301.72                                    | 312,593.59                                       | 3,453,017.25                                                        |
| 77    | 01   | dawar   | 11141 | and start do | 077 142 00                                                    | E 920 001 1E                                                   | E20 935 56                                    | 201 210 24                                       | E 200 2EE ED                                                        |

## NHSO-BUDGET

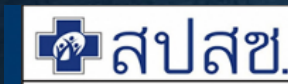

3

#### ระบบรายงานการโอนเงิน ( NHSO Budget )

สำนักงานหลักประกันสุขภาพแห่งชาติ

สำนักงานหลักประกันสุขภาพแห่งชาติ

| รายงานสำหรับผู้บริหาร                       |  |  |  |  |  |  |  |  |  |  |  |
|---------------------------------------------|--|--|--|--|--|--|--|--|--|--|--|
| สืบคันตาม เขดพื้นที่ จังหวัด และหน่วยบริการ |  |  |  |  |  |  |  |  |  |  |  |
| เขตพื้นที่ : 🖳 ทั้งหมด 🔻                    |  |  |  |  |  |  |  |  |  |  |  |
| จังหวัด : 🛛 –– ทั้งหมด –– ▼                 |  |  |  |  |  |  |  |  |  |  |  |
| หน่วยบริการ : 🛛 – ทั้งหมด –                 |  |  |  |  |  |  |  |  |  |  |  |
| แสดงรายงานสรุปยอดเงินงบประมาณสุทธิรายกองทุน |  |  |  |  |  |  |  |  |  |  |  |
| สืบค้นดามรหัสหน่วยบริการ                    |  |  |  |  |  |  |  |  |  |  |  |
| *รหัสหม่วยบริการ :                          |  |  |  |  |  |  |  |  |  |  |  |
| แสดงรายงานสรุปยอดเงินงบประมาณสุทธิรายกองทุน |  |  |  |  |  |  |  |  |  |  |  |

| รายงานการโอนเงินงบกองทุน                    |  |  |  |  |  |  |  |  |  |  |  |
|---------------------------------------------|--|--|--|--|--|--|--|--|--|--|--|
| สืบค้นตาม เขตพื้นที่ จังหวัด และหน่วยบริการ |  |  |  |  |  |  |  |  |  |  |  |
| *เขตพื้นที่ : □ กรุณาเลือก ▼                |  |  |  |  |  |  |  |  |  |  |  |
| *้จังหวัด: ─- กรุณาเลือก ▼                  |  |  |  |  |  |  |  |  |  |  |  |
| *หน่วยบริการ : □ กรุณาเลือก ▼               |  |  |  |  |  |  |  |  |  |  |  |
| แสดงรายงานการโอนเงิน                        |  |  |  |  |  |  |  |  |  |  |  |
| สืบคันตามรหัสหน่วยบริการ                    |  |  |  |  |  |  |  |  |  |  |  |
| รหัสหน่วยบริการ :                           |  |  |  |  |  |  |  |  |  |  |  |
| แสดงรายงานการโอนเงิน                        |  |  |  |  |  |  |  |  |  |  |  |

## โหลด STM ผู้ป่วยนอกและผู้ป่วยในงวดนั้นๆ ปรับตัว อักษรให้คำนวณได้

| เลข<br>งวด | วันที่ออก<br>Statement | เดือนที่ให้<br>บริการ | ประเภท         | เลขที่ Statement  | รหัสหน่วย<br>บริการ | Download<br>Statement | Download โดย<br>สปสช.ส่วนกลาง | Download โดย<br>สปสช.เชต | Download โดย<br>หน่วยบริการ |
|------------|------------------------|-----------------------|----------------|-------------------|---------------------|-----------------------|-------------------------------|--------------------------|-----------------------------|
| 5911       | 15/12/2559             | พฤศจิกายน             | ผู้ป่วยใน      | 11145_IPUCS255911 | 11145               | Download              |                               |                          | สีดา ทศดร  <br>06/01/2560   |
| 5911       | 15/12/2559             | พฤศจิกายน             | ผู้ป่วย<br>นอก | 11145_OPUCS255911 | 11145               | <u>Download</u>       |                               |                          |                             |

### 2. โหลดหนังสือและรายละเอียดการหักค่าแรง ผู้ป่วยใน

หน่วยบริการ โรงพยาบาลบ้านธิ

Batch No. 0266

#### ข้อมูล ณ วันที่ 06 มกราคม 2560 เวลา 11:15

| วันที่โอน  | งวด/เลข<br>ที่เบิก<br>จ่าย | กองทุนย่อย                     | กองทุน<br>ย่อย<br>เฉพาะ<br>ด้าน | จำนวนเงิน  | ชะลอ<br>การ<br>โอน | หัก<br>หนึ<br>ค้าง | หลัก<br>ประกัน<br>สัญญา | ภาษี<br>หัก ณ<br>ที่จ่าย | คงเหลือเงิน<br>ที่จ่าย | จำนวน<br>เงินรอ<br>หัก<br>กลบ | Download<br>ราย<br>ละเอียด | หมายเหตุ                                                                                                    |
|------------|----------------------------|--------------------------------|---------------------------------|------------|--------------------|--------------------|-------------------------|--------------------------|------------------------|-------------------------------|----------------------------|----------------------------------------------------------------------------------------------------|
| 30/12/2559 | 5911                       | กองทุน<br>CENTRAL<br>REIMBURSE | บริการ<br>กรณี<br>เฉพาะ         | 19,349.89  | 0.00               | 0.00               | 0.00                    | 0.00                     | 19,349.89              | 0.00                          |                            | สอบถามข้อมูลเพิ่มเติม กรุณาติดต่อเจ้าหน้าที่ ดังนี้<br>1.นายมานพ โยเฮ็อง 02-1414315 / 0901975089 e-mail: manop.y@nhso.go.th<br>2.น.ส.บังอร บูระพิน 02-1423101 e-mail: bangon.b@nhso.go.th<br>3.น.ส.มาลิสา พิมสอน 02-1423100 e-mail: malisa.p@nhso.go.th<br>(Login ระบบด้วย username ระบบ data center ในกรณียังไม่มี ให้ขอผ่าน สปสช.เขต) |
| 30/12/2559 | IP_5911                    | กองทุนผู้ป่วย<br>ใน            | กองทุน<br>ผู้ป่วยใน<br>CAP      | 119,387.90 | 0.00               | 0.00               | 0.00                    | 0.00                     | 119,387.90             | 0.00                          | Ð                          | ข้อมูล Sentdate เดือนตุลาคม รายละเอียดรายผู้ป่วย สามารถ Download ได้ในวันที่ 4 มกราคม 2560<br>สอบถามข้อมูลเพิ่มเติม กรุณาติดต่อเจ้าหน้าที่ ดังนี้ 1.นางสาวพิมพ์วสา ศรีเมือง 02-1414228 e-mail:<br>pimvasa.s@nhso.go.th 2.นายธวัชชัย เรืองโรจน์ 02-1414173 e-mail: tawatchai.r@nhso.go.th                                                |
|            | รวม                        |                                |                                 | 138,737.79 | 0.00               | 0.00               | 0.00                    | 0.00                     | 138,737.79             | 0.00                          |                            |                                                                                                    |

 STM ผู้ป่วยนอก และผู้ป่วยใน ในชีต "รายงานสรุป IP" และ "รายงานสรุป OP" คอลัมน์ "IP ยอดชดเชยที่จ่ายจริง" ให้น้ายอดทั้งสองรายการมารวมกัน จะได้ผลงาน

### ที่ได้รับการ<mark>ชดเชย IP ก่อนปรับค่าแร</mark>ง

|    | Jenou       |                           | 15110151    |          |      | IP                     |                         | Н    | С        | AE       |          |  |
|----|-------------|---------------------------|-------------|----------|------|------------------------|-------------------------|------|----------|----------|----------|--|
| ·- | 02-010      |                           | เรยกเทม     | M5U.     | OP   | ยอดชดเชยที<br>คำนวณได้ | ยอดชดเชย<br>ที่จ่ายจริง | HC   | HC_DRUG  | AE       | AE_      |  |
| 03 | ข้อมูลา 🕕 🗸 | <b>4</b> 7                | 172,955.8   | 0.00     | 0.00 | 197,486.42             | 197,486.42              | 0.00 | 0.00     | 0.00     |          |  |
| 09 | ข้อมูลเ     | 00                        | 111 501.5   | 0.00     | 0.00 | 130,778.93             | 130,778.93              | 0.00 | 0.00     | 0.00     |          |  |
| 16 | ข้อมูลเ     | Number Stored             | as Text 7.7 | 3,040.10 | 0.00 | 114,941.65             | 114,941.65              | 0.00 | 0.00     | 1,500.00 |          |  |
| 20 | ข้อมูลเ     | Convert to Num            | ber 6.9     | 0.00     | 0.00 | 133,666.75             | 133,666.75              | 0.00 | 0.00     | 500.00   |          |  |
|    |             | Help on this erro         | or          |          |      |                        |                         |      |          |          |          |  |
|    |             | Ignore Error              |             |          |      |                        |                         |      |          |          |          |  |
|    |             | Edit in <u>F</u> ormula l | Bar —       |          |      |                        |                         |      |          |          |          |  |
|    |             | Error Checking (          | Options     |          |      |                        |                         |      |          |          |          |  |
|    |             |                           |             |          |      |                        |                         |      |          |          |          |  |
|    |             |                           |             |          |      | ID                     |                         |      | <u>C</u> | Δ        | <b>F</b> |  |

|      |                               |                              |                   | STM ผู้ป่วยใน |                      |                 |              | กองทุนสร้างเสริมสุขภาพเ |                         | พและป้องกับ                     | เโรค P    | Ρi                 | ที่บริหารระดับ | ประเทศ     |        |
|------|-------------------------------|------------------------------|-------------------|---------------|----------------------|-----------------|--------------|-------------------------|-------------------------|---------------------------------|-----------|--------------------|----------------|------------|--------|
|      |                               |                              |                   |               |                      |                 | สำคัญ        |                         |                         |                                 |           |                    |                |            | X      |
|      | IP                            |                              |                   | НС            |                      | A               |              |                         |                         | DMIS                            |           |                    | Н              |            |        |
| ٤    | มอดชดเชยที่<br>คำนวณได้       | ยอดชดเชย<br>ที่จ่ายจริง      | НС                |               | HC_DRUG              | AE              | AE_DRUG      | INST                    | ยอดชดเชย<br>ที่คำนวณได้ | ยอดชดเชย<br>ที่จ่ายจริง         | DMIS_DRUG | Palliativ<br>care  | /:             | DMISHD     | FPNHSO |
| )0   | 197,486.42                    | 197,486.42                   | 0                 | .00           | 0.00                 | 0.00            | 0.00         | 0.00                    | 0.00                    | 0.00                            | 0.00      | (                  | 0 0            | 0.0        | 0.00   |
| 00   | 130,778.93                    | 130,778.93                   | 0                 | .00           | 0.00                 | 0.00            | 0.00         | 0.00                    | 0.00                    | 0.00                            | 0.00      |                    | 0.0            | 0.0        | 0.00   |
| 10   | 114,941.65                    | 114,941.65                   |                   | 00.00         | 0.00                 | 1,500.00        | 0.00         | 0.00                    | 0.00                    | 0.00                            | 0.00      |                    |                | 0.0        | 0.00   |
| 10   | 133,000.75                    | 133,000.75                   |                   | .00           | 0.00                 | 500.00          | 0.00         | 0.00                    | 0.00                    | 0.00                            | 0.00      | · · · ·            | 0.01           | 0.00       | 0.00   |
|      |                               |                              |                   | f             | าองทุน C<br>TM ผู้ป่ | ENTRAL<br>วยนอก | REIMBU       | JRSE                    | บริกา                   | ารกรณีเฉข                       | งาะ       |                    |                |            |        |
|      |                               |                              |                   |               |                      |                 | พึงรับ       |                         |                         |                                 |           |                    |                |            |        |
|      | ยอดชดเชย <b>เ</b><br>คำนวณได้ | IP<br>ยอดชดเช<br>ที่จ่ายจริง | <mark>и</mark> нс | H             | IC<br>HC_DRUG        | AE              | e<br>Ae_drug | INST                    | ยอดชดเชย<br>ที่คำนวณได้ | DMIS<br>ยอดชดเชย<br>ที่จ่ายจริง | DMIS_DRUG | Palliative<br>care |                | DMISHD     | FPNHSO |
| 0.00 | 0.                            | 0 0.                         | 00                | 0.00          | 0.00                 | 3,565.80        | 1,094.09     | 0.00                    | 0.00                    | 0.00                            | 0.00      | 0.                 | 00             | 0.00       | 0.00   |
| 0.00 | 0.(                           | 0 0.                         | 00                | 0.00          | 0.00                 | 0.00            | 0.00         | 12,690.00               | 0.00                    | 0.00                            | 0.00      | 0.                 | 0D             | 0.00       | 0.00   |
|      |                               |                              |                   |               |                      |                 |              |                         |                         |                                 |           |                    |                |            | รวม    |
| ก    | องทุนผู้ป่ว                   | ยใน                          |                   |               | f                    | าองทุนผู้ป่ว    | ยใน CAP      | n                       | องทุนใตวาเ              | ยเรื้อรัง                       |           | រា                 | บค่            | าบริการทดแ | เทนใด  |

 4. น้ำยอดที่ได้จากข้อ (3) ไปตรวจสอบกับหนังสือหักค่าแรงที่โหลดจากหน้ารายงาน NHSOBUDGET ซึ่งยอดจะเท่ากัน จากนั้นจะมีการหักค่าแรงเฉลี่ยรายเดือน ผลที่ได้ จะเป็นยอดเงินโอนในรายการ "กองทุนผู้ป่วยใน"

|       |    |      |              |              |      |                      |                   |          |                      |                                  |                    |             | 1000                    |              | l.      |                                  |                  |  |
|-------|----|------|--------------|--------------|------|----------------------|-------------------|----------|----------------------|----------------------------------|--------------------|-------------|-------------------------|--------------|---------|----------------------------------|------------------|--|
| สำตับ | 13 | ำดับ | เ วันที่โอน  | Batch<br>No. | งวเ  | ด/เลขที่เบิก<br>จ่าย | กองทุนย่อย        |          | กองทุนย              | จำนวนเงิน                        | ชะดอ<br>การ<br>โอน | หักหนี้ค้าง | หลัก<br>ประกัน<br>สัญญา | ภาษี         | คงเหลือ | เอง<br>ปรับกะ<br>กยอดไป<br>มักโป |                  |  |
| 25    | C  | 1    | . 06/01/2560 | 0252         | TB60 | 0-M02                | กองทุน CENTRAL RI | EIMBURSE | บริการกรณีเฉพาะ      |                                  | 1,280.00           | 0.00        | 0.00                    | 0.00         | 0.00    | 1,280.00                         | .101.20          |  |
| 26    | C  | 2    | . 04/01/2560 | 0243         | DNA  | P6001100001          | กองทุนเอดส์       |          | งบค่าบริการสุขภาพผู่ | งบค่าบริการสุขภาพผู้ติดเชื้อ HIV |                    | 0.00        | 0.00                    | 0.00         | 0.00    | 5,510.00                         | ,0 <u>17</u> .25 |  |
| 27    | C  | 3    | . 30/12/2559 | 0266         | IP_5 | 911                  | กองทุนผู้ป่วยใน   |          | กองทุนผู้ป่วยใน CA   | กองทุนผู้ป่วยใน CAP              |                    | 0.00        | 0.00                    | 0.00         | 0.00    | 119,387.90                       | ,255.59          |  |
| 28    | C  |      |              |              | 5911 |                      | กองทุน CENTRAL RI | EIMBURSE | บริการกรณีเฉพาะ      |                                  | 19,349.89          | 0.00        | 0.00                    | 0.00         | 0.00    | 19,349.89                        | 249 54           |  |
|       | H  | 4    | 30/12/2559   | 0265         |      |                      |                   |          | งบบริการผู้ป่วยบอกจ  | จ่ายแบบเหมาจ่ายต่อผู้มี          |                    |             |                         |              |         |                                  | 1613131          |  |
| 29    | 0  | 1 1  | สาพูน        | 111          | 43   | รพ.ทุ่งหัวข่า        | 3                 |          | 756,700.96           | 4,335,164.15                     | 39                 | 94,105.     | 83                      | 362,595      | 5.13    | 3,94                             | 1,058.32         |  |
| 30    | 0  | 1 1  | จำหูน        | 111          | 44   | รพ.ป่าชาง            |                   |          | 1,701,344.55         | 9,178,073.49                     | 83                 | 34,370.     | 32                      | 866,974      | 1.23    | 8,34                             | 3,703.17         |  |
| 31    | 0  | 1 1  | จำพุน        | 111          | 45   | รพ.ป้านธิ            |                   |          | 576,873.75           | 5,032,344.40                     | 4!                 | 457,485.8   |                         | 5 119,387.90 |         |                                  | 4,574,858.55     |  |
|       | _  |      | nyu Tota     | h            |      |                      |                   | 2        | 4,615,188 89         | 138,827,967 97                   | 12,6               | 20,724      | 35 11                   | 1,995,464    | E.4     | 175,20                           | 7,243.62         |  |

5. STM ผู้ป่วยนอก และผู้ป่วยใน ในชีต "รายงานสรุป IP" และ "รายงาน สรุป OP" คอลัมน์ที่เหลือ ประกอบด้วย

5.1 HC + AE + INST + DMIS + PALLIATIVE = "กองทุน CENTRAL REIMBURSE" ใน NHSO BUDGET

5.2 DMISHD = "กองทุนไตวายเรื้อรัง" ใน NHSO BUDGET 5.3 FPNHSO = "กองทุนสร้างเสริมสุขภาพและป้องกันโรค" ใน NHSO BUDGET